## Anmelden und Passwortänderung im MRBS

1. Geben Sie die MRBS - Adresse im Explorer ein. >>> bsti.mrbs.be

| <del>(</del> ) | bsti.be/mrbs/ | C |
|----------------|---------------|---|
|----------------|---------------|---|

2. Tragen Sie Ihr Namenskürzel, welches in der Schule genutzt wird, unter Namen ein.

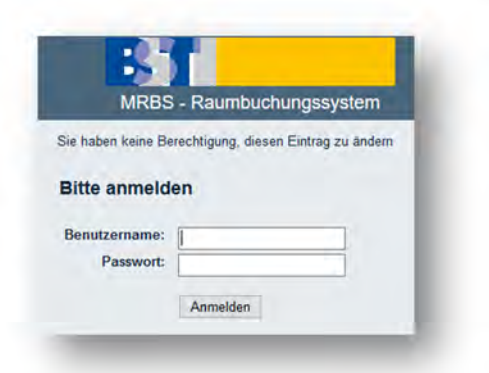

3. Um Ihr Passwort zu ändern, klicken Sie auf die "Benutzerliste" (oben rechts auf dem Bildschirm)

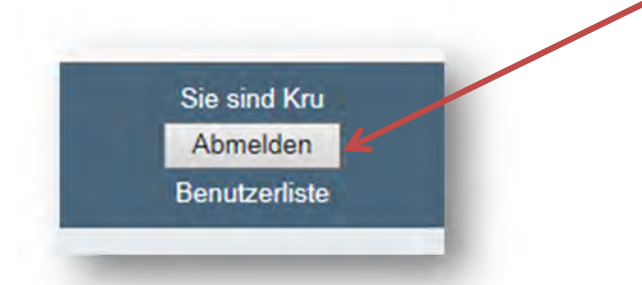

4. Ihr Kürzel erscheint in der Liste dunkler. Gehen Sie mit dem Cursor auf Ihr Kürzel bis dieses rot wird. Klicken Sie nun mit der linken Maustaste auf dieses und geben anschließend zweimal Ihr neues Passwort ein und beenden Sie den Vorgang mit "Speichern".

| Benutzername:          | len a |   |
|------------------------|-------|---|
| Denuizemanie.          | кги   | _ |
| Email Addresse:        |       |   |
| 0                      |       |   |
| Passwort:              |       |   |
| Passwort:<br>Passwort: | ••••  |   |
| Passwort:<br>Passwort: | ••••  |   |

## Buchung (Standard)

- 1. Um Material bzw. Räume zu buchen, klicken Sie auf "MRBS Raumbuchungssystem".
- 2. Wählen Sie jetzt direkt unter Ressourcenbuchungssystem den entsprechenden Bereich aus (z.B. Materialien).

| NRBS - F                                                                                                    | Raumbuchungssystem       | 19.04.2016 Start | 19.04.2016 Start H |         | Hilfe Raume |         |         | Bericht |    |    | Suche: |       |      |         |         |       |       | Abmelden<br>Benutzerliste |       |    |    |         |
|----------------------------------------------------------------------------------------------------|--------------------------|------------------|--------------------|---------|-------------|---------|---------|---------|----|----|--------|-------|------|---------|---------|-------|-------|---------------------------|-------|----|----|---------|
| Bereiche                                                                                                    | Raume                    |                  |                    | M       | arz 2       | 016     |         |         |    |    | A      | ril 2 | 016  |         |         |       |       | M                         | ai 20 | 16 |    |         |
| Cybermedia<br>Digitale Klassen                                                                                               | Auditorium<br>PC1 - R330 | Mo               | Di<br>1            | Mi<br>2 | Do<br>3     | Fr<br>4 | Sa<br>5 | So<br>6 | Mo | Di | Mi     | Do    | Fr 1 | Sa<br>2 | So<br>3 | Mo    | Di    | Mi                        | Do    | Fr | Sa | So<br>1 |
| T / Multimedia                                                                                                    | PC2 - R332               | 7                | 8                  | 9       | 10          | 11      | 12      | 13      | 4  | 5  | 6      | 7     | 8    | 9       | 10      | 2     | 3     | 4                         | 5     | 6  | 7  | 8       |
| aptops                                                                                                    | PC3 - R322               | 14 21            | 15                 | 16      | 17          | 18      | 19      | 20      | 11 | 12 | 13     | 14    | 15   | 16      | 17      | 9     | 10    | 11                        | 12    | 13 | 14 | 15      |
| nbook<br>Rediothek<br>Räume - BS<br>Räume - Internat<br>Räume - TI<br>Sport./Außenanlagen<br>sporträume<br>fersammlungsräume |                          | 28               | 29                 | 30      | 31          |         |         |         | 25 | 26 | 27     | 28    | 29   | 30      |         | 23 30 | 24 31 | 25                        | 26    | 27 | 28 | 29      |

- 3. Klicken Sie mit der linken Maustaste auf den Tag, an dem Sie die Ressource verwenden wollen. Dadurch öffnet sich der entsprechende Tag in der Tagesansicht mit allen Ressourcen.
- 4. Markieren Sie mit der linken Maustaste in der Spalte der entsprechenden Ressource die entsprechende Stunde. Brauchen Sie die Ressource mehrere Stunden, halten Sie die linke Maustaste auf der ersten zu buchenden Stunde gedrückt und ziehen den Cursor mit der Maus auf die letzte Stunde.
- 5. Sobald Sie die Maustaste los lassen, öffnet sich ein Untermenü.

| Vollständige<br>Beschreibung:<br>(Anzahl der<br>Teilnehmer etc.)<br>Anfang: 29.05.2015 4 Stunde v Ganztag<br>Ende: 29.05.2015 5 Stunde (2 Serien) v<br>Bereich: KI-arbeiten/Tests/Aktivitaten v<br>Ressourcen: 2a<br>13 Strg-Taste plus Mausklick um mehr als einen Raum<br>15<br>2b 3a<br>Kategorie: Gebucht v<br>estätigungsstatus: Ovorlaufig @ Bestätigt<br>Serientyp: @ Keine<br>Otaglich                                                                                                    |
|----------------------------------------------------------------------------------------------------|
| Anfang: 29.05.2015 4 Stunde<br>Ende: 29.05.2015 5 Stunde (2 Serien)<br>Bereich: KI-arbeiten/Tests/Aktivitäten<br>Ressourcen: 2a<br>1a<br>1b<br>2b<br>3a<br>Kategorie: Gebucht<br>rstätigungsstatus: Ovorläufig @ Bestätigt<br>Serientyp: @ Keine<br>Otaglich<br>Outsbestilpt                                                                                                    |
| Ende: 29.05.2015 5.Stunde (2 Serien) V<br>Bereich: KI.arbeiten/Tests/Aktivitäten V<br>Ressourcen: 2a Strg-Taste plus Mausklick um mehr als einen Raum<br>1b 2b 3a<br>Kategorie: Gebucht V<br>testätigungsstatus: Ovorlaufig @Bestatigt<br>Serientyp: @Keine<br>taglich<br>Oneshealinb                                                                                                    |
| Eule:     29 US 2015     (S.Stunde (2 Serien))       Bereich:     KIarbeiten/Tests/Aktivitäten v       Ressourcen:     2a<br>1a<br>1b<br>2b<br>3a     Strg-Taste plus Mausklick um mehr als einen Raum<br>1b<br>2b<br>3a       Kategorie:     Gebucht v       iestätigungsstatus:     Vorlaufig       Serientyp:     Keine<br>taglich                                                                                                    |
| Ressourcen:       Za<br>la<br>lb<br>bb<br>3a       Strg-Taste plus Mausklick um mehr als einen Raum         Kategorie:       Gebucht V         estätigungsstatus:       Vorlaufig         Serientyp:       Keine<br>taglich         methodisch       methodisch                                                                                                    |
| Kategorie: Gebucht ✓<br>iestätigungsstatus: ○vorlaufig ●Bestatigt<br>Serientyp: ●Keine<br>taglich                                                                                                    |
| estatigungsstatus: Ovorlaufig ®Bestatigt<br>Serientyp: ®Keine<br>Otaglich                                                                                                    |
| Serientyp:  Keine Ctaglich Chekkontlich                                                                                                    |
| C täglich                                                                                                    |
| Owiehentlich                                                                                                    |
| Owochentach                                                                                                    |
| Omonatlich                                                                                                    |
| () jahrlich                                                                                                    |
| Serienende: 29.05.2015                                                                                                    |
| Termine Description Description Descripti Description Description Description Description Description |

6. Tragen Sie unter Kurzbeschreibung ein:

Klasse/Fach/Name (z.B.: 3.A / Religion / Theodor).

Brauchen Sie den Raum z.B. jeden Mittwoch, setzen Sie ein Häkchen unter Serientyp auf "wöchentlich" und geben Sie das Ende der Serie an (z.B. 31.07.2016).

Zum Verlassen dieses Untermenüs klicken Sie auf "Speichern". (Die grünen Haken hier zeigen an, dass es keine Terminkolisionen in der Reservierung gibt und sie buchen können.)

Jetzt können nur noch Sie selbst und der Administrator Änderungen an der Buchung vornehmen.